1.登陆官网:

www.hiwinlc.com.cn

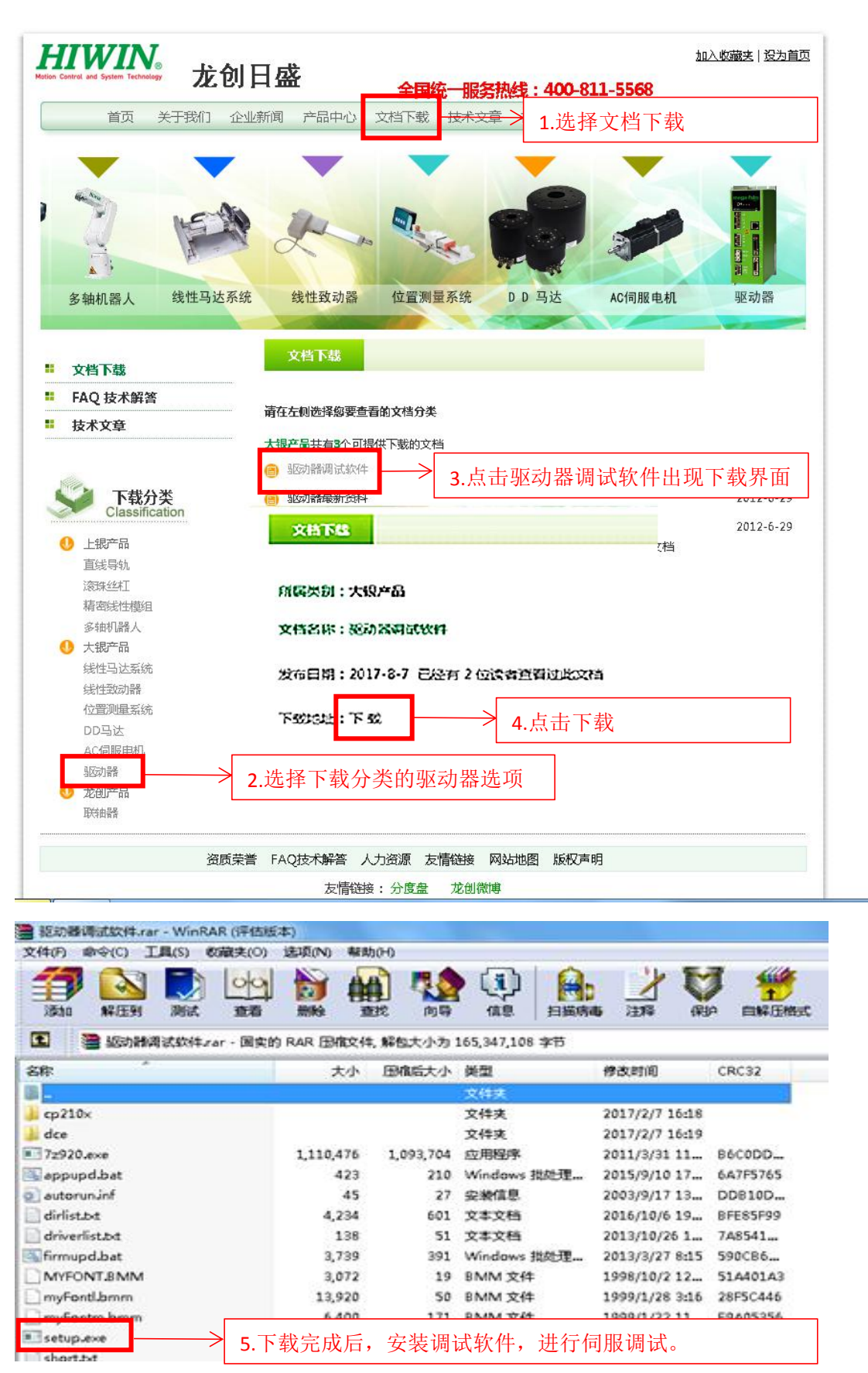

#### 2.通讯步骤

| Lightening,                                                                                                    |                                                                                                    | Louise                                             |                                                                                                    |                                                                                                    |                                                               |                                                                              |                            |
|----------------------------------------------------------------------------------------------------|----------------------------------------------------------------------------------------------------|----------------------------------------------------|----------------------------------------------------------------------------------------------------|----------------------------------------------------------------------------------------------------|---------------------------------------------------------------|------------------------------------------------------------------------------|----------------------------|
| Conf./Tune To                                                                                                    | ools Language A                                                                                                    | bout                                               |                                                                                                    |                                                                                                    |                                                               |                                                                              |                            |
|                                                                                                    | Communication :                                                                                                    | setup (Ctr                                         | ·l+N)                                                                                                    | <b>一</b> > 涌                                                                                                    | 讯设署                                                           |                                                                              |                            |
|                                                                                                    | Open plot view                                                                                                    | . (Ctrl+G)                                         |                                                                                                    |                                                                                                    |                                                               |                                                                              |                            |
| 三····································                                                                                                    | Data collection                                                                                                    |                                                    |                                                                                                    |                                                                                                    |                                                               | Firmware version                                                             |                            |
|                                                                                                    | Scope (Ctrl+P                                                                                                    | )                                                  |                                                                                                    |                                                                                                    |                                                               | 0.045                                                                        |                            |
| 000                                                                                                    | Encoder test/tun                                                                                                    | e                                                  |                                                                                                    |                                                                                                    |                                                               |                                                                              |                            |
|                                                                                                    | PDL                                                                                                    |                                                    | (Ctrl+U)                                                                                                    | osition mo                                                                                                    | de                                                            | 1                                                                            |                            |
|                                                                                                    | Loop constructor                                                                                                    | r                                                  |                                                                                                    |                                                                                                    |                                                               |                                                                              |                            |
|                                                                                                    |                                                                                                    |                                                    |                                                                                                    |                                                                                                    |                                                               |                                                                              |                            |
|                                                                                                    |                                                                                                    |                                                    |                                                                                                    |                                                                                                    |                                                               |                                                                              |                            |
|                                                                                                    | upgrade/downg                                                                                                    | rade firmware                                      |                                                                                                    |                                                                                                    |                                                               |                                                                              |                            |
|                                                                                                    | Set amplifier to f                                                                                                    | actory default                                     |                                                                                                    |                                                                                                    |                                                               |                                                                              | -                          |
|                                                                                                    |                                                                                                    |                                                    |                                                                                                    |                                                                                                    |                                                               |                                                                              |                            |
|                                                                                                    |                                                                                                    |                                                    | nina                                                                                                    |                                                                                                    |                                                               |                                                                              | 3                          |
|                                                                                                    |                                                                                                    | Lastwar                                            | ming                                                                                                    |                                                                                                    |                                                               |                                                                              |                            |
|                                                                                                    |                                                                                                    |                                                    |                                                                                                    |                                                                                                    |                                                               |                                                                              |                            |
|                                                                                                    |                                                                                                    | Quick view                                         |                                                                                                    |                                                                                                    |                                                               |                                                                              |                            |
|                                                                                                    |                                                                                                    | Position un                                        | nits                                                                                                    |                                                                                                    |                                                               |                                                                              |                            |
|                                                                                                    |                                                                                                    | count                                              |                                                                                                    |                                                                                                    |                                                               |                                                                              | -                          |
|                                                                                                    |                                                                                                    | 1 Feed                                             | lback position                                                                                                    | <u> </u>                                                                                                    | 83810                                                         | 04                                                                           | count                      |
|                                                                                                    |                                                                                                    | 1 Feed                                             | lback position                                                                                                    | •                                                                                                    | 83810                                                         | 04                                                                           | count                      |
|                                                                                                    |                                                                                                    |                                                    | 1                                                                                                    |                                                                                                    | 8381                                                          | A4                                                                           | count                      |
|                                                                                                    |                                                                                                    | 1 Feed                                             | DACK POSICION                                                                                                    | -                                                                                                    | 03010                                                         | <b>v</b> 1                                                                   | VV4116                     |
| Communicatio                                                                                                    | version 0.190, com4                                                                                                    | (USB), 115200                                      |                                                                                                    | IN\dce\lightenin                                                                                                    | g.dce -> d2                                                   | 2(0) , C:\HIWIN\dce\d2\<br>                                                  | 1pd100\                    |
| Communicatio<br>Lightening, v<br>Conf./Tune To<br>ightening Con                                                                                                    | n ok<br>version 0.190, com4<br>ools Language A<br>nmunication Setup                                                                                                    | (USB), 115200                                      |                                                                                                    | IN\dce\lightenin                                                                                                    | g.dce -> d2                                                   | 2(0) , C:\HIWIN\dce\d2<br>                                                   | updIOO\                    |
| Communicatio<br>Lightening, v<br>Conf./Tune Tr<br>ightening Con                                                                                                    | version 0.190, com4<br>ools Language A<br>nmunication Setup                                                                                                    | (USB), 115200                                      |                                                                                                    | IN\dce\lightenin                                                                                                    | g.dce -> d2                                                   | 2(0) , C:\HIWIN\dce\d2<br><br>res                                            | tpd100\                    |
| Communicatio<br>Lightening, v<br>Conf./Tune To<br>ightening Con<br>BPS:<br>115200                                                                                                    | version 0.190, com4<br>ools Language A<br>nmunication Setup<br>C RS485<br>© RS232/L                                                                                                    | (USB), 115200<br>bout                              | C:\HIW<br>22(0), Axis: X                                                                                                    | IN\dce\lightenin                                                                                                    | g.dce -> d2                                                   | 2(0) , C:\HIWIN\dce\d2<br>res                                                | et                         |
| Communicatio                                                                                                    | version 0.190, com4<br>ools Language A<br>nmunication Setup<br>C RS485<br>© RS232/U<br>C CAN                                                                                                    | (USB), 115200<br>bout                              | d2(0), Axis: X<br>otor type: AC serve                                                                                                    | IN\dce\lightenin                                                                                                    | g,dce -> d2                                                   | 2(0) , C:\HIWIN\dce\d2<br>res<br>Firmware version<br>0.045                   | et                         |
| Communicatio<br>Lightening, v<br>conf./Tune To<br>ightening Con<br>BPS:<br>115200<br>Pert:<br>COM4 USB                                                                                                    | version 0.190, com4<br>ools Language A<br>nmunication Setup<br>C RS485<br>C RS232/L<br>C Ethernet<br>C Ethernet                                                                                                    | (USB), 115200<br>bout                              | d2(0), Axis: X<br>otor type: AC serve<br>Model: FRLS192;                                                                                                    | IN\dce\lightenin                                                                                                    | g.dce -> d2                                                   | 2(0) , C:\HIWIN\dce\d2<br>res<br>Firmware version<br>0.045                   | et                         |
| Communicatio<br>Lightening, v<br>onf./Tune Tr<br>ightening Con<br>BPS:<br>115200<br>Port:<br>COM4 USB<br>通信端口 (CO                                                                                                    | version 0.190, com4<br>ools Language A<br>nmunication Setup<br>C RS485<br>C RS485<br>C CAN<br>C CAN<br>C Ethernet                                                                                                    | (USB), 115200<br>bout                              | d2(0), Axis: X<br>otor type: AC serve<br>Model: FRLS1923                                                                                                    | ▲<br>IN\dce\lightenin<br>全』包<br>。<br>56<br>● 通讯i                                                                                                    | g_dce -> d2<br>菜菜                                             | 2(0) , C:\HIWIN\dce\d2<br>res<br>Firmware version<br>0.045                   | et                         |
| Communicatio<br>Lightening, v<br>conf./Tune Te<br>ightening Con<br>BPS:<br>115200<br>Com4 USB<br>通信端口 (CC<br>通信端口 (CC<br>GP210x USE                                                                                                    | version 0.190, com4<br>ools Language A<br>nmunication Setup<br>C RS485<br>C RS232/U<br>C CAN<br>C Ethernet<br>C Ethernet<br>DM1)<br>M2)<br>To UART Bridge Com                                                                                                    | (USB), 115200<br>bout                              | d2(0), Axis: X<br>otor type: AC servo<br>Model: FRLS1923                                                                                                    | 上<br>IN\dce\lightenin                                                                                                    | g_dce -> d2                                                   | 2(0) , C:\HIWIN\dce\d2<br>res<br>Firmware version<br>0.045                   | et                         |
| Communicatio<br>Lightening, v<br>conf./Tune Te<br>ightening Con<br>BPS:<br>115200<br>Pest:<br>COM4 USB<br>通信端口 (CC<br>通信端口 (CC<br>CP210x USE<br>Time out                                                                                         | version 0.190, com4<br>ools Language A<br>nmunication Setup<br>C RS485<br>C RS232/U<br>C CAN<br>C Ethernet<br>C Ethernet<br>DM1)<br>DM2)<br>to UART Bridge Com                                                                                                    | (USB), 115200<br>bout                              | d2(0), Axis: X<br>otor type: AC serve<br>Model: FRLS1923                                                                                                    | ▲<br>N\dce\lightenin<br>全<br>全<br>全<br>通讯i                                                                                                    | g_dce-> d2                                                    | 2(0) , C:\HIWIN\dce\d2<br>res<br>Firmware version<br>0.045                   | et                         |
| Communicatio<br>Lightening, v<br>Conf./Tune To<br>ightening Con<br>BPS:<br>115200<br>COM4 USB<br>通信端口 (CC<br>CP210x USB<br>IIme out<br>50                                                                                                    | version 0.190, com4<br>ools Language A<br>nmunication Setup<br>C RS485<br>C RS232/L<br>C CAN<br>C Ethernet<br>C Ethernet<br>DM1)<br>DM2)<br>To UART Bridge Con<br>CAN Rc Id<br>00000160                                                                                                    | (USB), 115200<br>bout<br>JSB                       | d2(0), Axis: X<br>otor type: AC serve<br>Model: FRLS1723                                                                                                    | ▲<br>IN\\dce\\lightenin<br>全】 全】<br>5<br>5<br>5<br>5<br>6<br>5<br>5<br>6<br>5<br>1<br>通讯i                                                                                                    | g_dce -> d2<br>                                               | 2(0) , C:\HIWIN\dce\d2\<br>res<br>Firmware version<br>0.045                  | et                         |
| Communicatio<br>Lightening, v<br>onf,/Tune Tr<br>ightening Con<br>BPS:<br>115200<br>COH4 USB<br>通信端口 (CC<br>GP210xUSB<br>Time out<br>50<br>Lock time                                                                                             | on ok<br>version 0.190, com4<br>ools Language A<br>nmunication Setup<br>C RS485<br>C RS232/L<br>C CAN<br>C Ethernet<br>DM1)<br>DM2)<br>To UART Bridge Com<br>CAN Rc id<br>00000160<br>C Standart                                                                                                    | (USB), 115200<br>bout<br>JSB                       | d2(0), Axis: X<br>otor type: AC serve<br>Model: FRLST92)<br>J<br>ware enabled<br>vo ready                                                                                     | ▲<br>IN\\dce\\lightenin<br>全型 全型<br>6<br>5<br>5<br>5<br>6<br>5<br>5<br>6<br>5<br>7<br>5<br>6<br>5<br>7<br>5<br>6<br>5<br>7<br>5<br>7                                                                           | g.dce-> d2                                                    | 2(0) , C:\HIWIN\dce\d2<br>res<br>Firmware version<br>0.045                   | et                         |
| Communicatio<br>Lightening, v<br>conf./Tune Tr<br>ightening Con<br>BPS:<br>115200<br>COM4 USB<br>通信端口 (CC<br>CP210x USE<br>Time out<br>50<br>Lock time<br>200                                                                                    | on ok<br>version 0.190, com4<br>ools Language A<br>nmunication Setup<br>C RS485<br>C RS485<br>C RS232/U<br>C CAN<br>C Ethernet<br>C Etherco<br>DM1)<br>DM2)<br>To UART Bridge Com<br>C AN Rc Id<br>00000160<br>C Standart<br>C Extended                                                                                                    | (USB), 115200<br>bout<br>JSB                       | d2(0), Axis: X<br>otor type: AC serve<br>Model: FRLS1923                                                                                                    | ▲<br>IN\dce\lightenin<br>全】 包<br>6<br>56<br>● 通讯i                                                                                                    | g_dce -> d2                                                   | 2(0) , C:\HIWIN\dce\d2<br>res<br>Firmware version<br>0.045                   | et                         |
| Communicatio<br>Lightening, v<br>conf./Tune Tr<br>ightening Con<br>BPS:<br>115200<br>Pett<br>COM4 USB<br>通信端口 (CC<br>CP210x USE<br>Lime out<br>50<br>Lock time<br>200<br>Try again                                                               | on ok<br>version 0.190, com4<br>ools Language A<br>nmunication Setup<br>C RS485<br>(C RS485<br>(C RS485<br>(C CAN<br>C CAN<br>(C Ethernet<br>C Ethercor<br>M1)<br>M2)<br>to UART Bridge Com<br>(C AN Rc id<br>(0000160<br>(C Standart<br>(C Extended<br>Scan rate                                                                                                    | (USB), 115200<br>bout<br>JSB                       | d2(0), Axis: X<br>otor type: AC servo<br>Model: FRLS1923                                                                                                    | ▲<br>IN\dce\lightenin<br>全』包<br>56<br>● 通讯i                                                                                                    | g_dce -> d2                                                   | 2(0) , C:\HIWIN\\dce\d2<br>res<br>Firmware version<br>0.045                  | et                         |
| Communicatio<br>Lightening, v<br>conf./Tune Te<br>ightening Con<br>BPS:<br>115209<br>CoM4 USB<br>通信端口 (CC<br>GP210x USB<br>Time out<br>50<br>Lock time<br>200<br>Try again<br>6                                                                  | on ok<br>version 0.190, com4<br>ools Language A<br>nmunication Setup<br>© RS485<br>© RS232/U<br>© CAN<br>© Ethernet<br>© Ethernet<br>© Ethernet<br>© M1)<br>DM2)<br>to UART Bridge Con<br>© CAN Rc id<br>00000160<br>© Standart<br>© Extended<br>Scan rate<br>0                                                                                                    | (USB), 115200<br>bout<br>JSB                       | d2(0), Axis: X<br>otor type: AC servo<br>Model: FRLS192<br>Jun<br>ware enabled<br>vo ready                                                                                    | ▲<br>IN\dce\lightenin<br>全副 包<br>6<br>5<br>5<br>6<br>5<br>5<br>6<br>5<br>6                                                                                                    | g_dce -> d2                                                   | 2(0) , C:\HIWIN\dce\d2<br>res<br>Firmware version<br>0.045                   | et                         |
| Communicatio<br>Lightening, v<br>conf./Tune To<br>ightening Con<br>BPS:<br>115200<br>COM4 USB<br>通信端口 (CC<br>CP2TOx USE<br>Time out<br>50<br>Lock time<br>200<br>Try again<br>6                                                                  | version 0.190, com4<br>ools Language A<br>nmunication Setup<br>C RS485<br>C RS232/L<br>C CAN<br>C Ethered<br>C Ethered<br>C Ethered<br>C Ethered<br>C Standart<br>C Standart<br>C Etherded<br>Scan rate<br>0                                                                                                    | (USB), 115200<br>bout<br>JSB<br>r<br>roller (COM4) | d2(0), Axis: X<br>otor type: AC serve<br>Model: FRLS1923<br>July<br>ware enabled<br>/o ready                                                                                  | IN\\dce\\lightenin                                                                                                    | g_dce -> d2                                                   | 2(0) , C:\HIWIN\dce\d2\<br>res<br>Firmware version<br>0.045                  | et                         |
| Communicatio<br>Lightening, v<br>Conf./Tune To<br>ightening Con<br>BPS:<br>115200<br>COM4 USB<br>通信端口 (CC<br>CP210x USB<br>Time out<br>50<br>Lock time<br>200<br>Try again<br>6<br>Reconnee                                                      | on ok<br>version 0.190, com4<br>ools Language A<br>nmunication Setup<br>C RS485<br>C RS232/L<br>C CAN<br>C Ethernet<br>C Ethernet<br>C Ethernet<br>C Standart<br>C Extended<br>Scan rate<br>0<br>ct Discont                                                                                                    | (USB), 115200<br>bout<br>JSB<br>r<br>roller (COM4) | d2(0), Axis: X<br>otor type: AC serve<br>Model: FRLS192)<br>July<br>ware enabled<br>vo ready                                                                                  | ▲<br>IN\dce\lightenin<br>全型 全型                                                                                                    | g_dce -> d2                                                   | 2(0) , C:\HIWIN\dce\d2\<br>res<br>Firmware version<br>0.045                  | et                         |
| Communicatio<br>Lightening, v<br>conf./Tune Tr<br>ightening Con<br>BPS:<br>115200<br>Post:<br>COM4 USB<br>通信端口 (CC<br>CP210x USE<br>Ime out<br>50<br>Lock time<br>200<br>Try again<br>6<br>Reconnee<br>IP address                                | on ok version 0.190, com4 ools Language A nmunication Setup C RS485 C RS232/U C CAN C Ethernet C EtherCAT DM1) M2) to UART Bridge Com C Standart C Extended Scan rate 0 ct Discom                                                                                                    | (USB), 115200<br>bout<br>JSB                       | d2(0), Axis: X<br>otor type: AC serve<br>Model: FRLS1923<br>July<br>ware enabled<br>/o ready                                                                                  | IN\dce\lightenin                                                                                                    | g_dce -> d2<br>                                               | 2(0) , C:\HIWIN\dce\d2<br>res<br>Firmware version<br>0.045                   | et                         |
| Communicatio<br>Lightening, v<br>Conf./Tune Tu<br>ightening Con<br>BPS:<br>115200<br>Dett<br>COM4 USB<br>通信端口 (CC<br>CP210x USE<br>Time out<br>50<br>Lock time<br>200<br>Try again<br>6<br>Reconnee<br>IP address<br>IP port                     | on ok version 0.190, com4 ools Language A nmunication Setup C RS485 RS232/U C CAN C CAN C Ethernet C EtherCom C Standart C Ethernet C Scan rate 0 ct Discom 100001                                                                                                    | (USB), 115200<br>bout                              | d2(0), Axis: X<br>otor type: AC servo<br>Model: FRLS1923<br>1<br>4<br>vo ready<br>1<br>1<br>1<br>1<br>1<br>1<br>1<br>1<br>1<br>1<br>1<br>1<br>1<br>1<br>1<br>1<br>1<br>1<br>1 | IN\dce\lightenin                                                                                                    | g_dce -> d2                                                   | 2(0) , C:\HIWIN\dce\d2<br>res<br>Firmware version<br>0.045                   | et                         |
| Communicatio<br>Lightening, w<br>Conf./Tune Te<br>ightening Con<br>BPS:<br>115200<br>Pett<br>COM4 USB<br>通信端口 (CC<br>GP210x USB<br>Time out<br>50<br>Lock time<br>200<br>Try again<br>6<br>Reconnee<br>IP address<br>IP port<br>Local port       | on ok<br>version 0.190, com4<br>ools Language A<br>nmunication Setup<br>C RS485<br>C RS485<br>C                                                                                                    | (USB), 115200<br>bout<br>JSB<br>roller (COM4)      | d2(0), Axis: X<br>otor type: AC servo<br>Model: FRLS192<br>1<br>4<br>vo ready<br>hing                                                                                         | IN\dce\lightenin                                                                                                    | g_dce -> d2                                                   | 2(0), C:\HIWIN\dce\d2\<br>res<br>Firmware version<br>0.045                   | et                         |
| Communicatio<br>Lightening, v<br>conf,/Tune To<br>ightening Con<br>BPS:<br>115200<br>COM4 USB<br>通信端口 (CC<br>CP210x USE<br>Time out<br>50<br>Lock time<br>200<br>Try again<br>6<br>Reconnee<br>IP address<br>IP port<br>Local port               | version 0.190, com4<br>ools Language A<br>nmunication Setup<br>C RS485<br>C RS232/U<br>C CAN<br>C Ethernet<br>C Ethernet | (USB), 115200<br>bout<br>JSB                       | d2(0), Axis: X<br>otor type: AC serve<br>Model: FRLS192<br>Junt<br>ware enabled<br>vo ready                                                                                   | ⊥<br>IN\dce\lightenin<br>全<br>2<br>6<br>5<br>5<br>6<br>5<br>5<br>6<br>5<br>6<br>5<br>6<br>5<br>6<br>5<br>6<br>5<br>7<br>7<br>8<br>7<br>8<br>7<br>8<br>7<br>8<br>7<br>8<br>7<br>8<br>7<br>8<br>7<br>8<br>7<br>8 | g_dce-> d2<br>                                                | 2(0) , C:\HIWIN\dce\d2\<br>res<br>Firmware version<br>0.045<br>¥             | et<br>count                |
| Communicatio<br>Lightening, v<br>Conf./Tune To<br>ightening Con<br>BPS:<br>115200<br>COM4 USB<br>通信端口 (CC<br>CP210x USE<br>Time out<br>50<br>Lock time<br>200<br>Try again<br>6<br>Reconnee<br>IP address<br>IP port<br>Local port               | version 0.190, com4<br>ools Language A<br>nmunication Setup<br>C RS485<br>C RS232/L<br>C CAN<br>C Ethernet<br>C Ethernet | (USB), 115200<br>bout<br>JSB<br>r<br>roller (COM4) | d2(0), Axis: X<br>otor type: AC serve<br>Model: FRLS192<br>J<br>ware enabled<br>/o ready<br>ing<br>its<br>back position<br>back position                                      | IN\dce\lightenin<br>EI EI<br>6<br>→ 通讯i                                                                                                    | g_dce-> d2<br>g_dce-> d2<br>式↓                                | 2(0) , C:\HIWIN\dce\d2\<br>res<br>Firmware version<br>0.045<br>译<br>03       | et<br>count<br>count       |
| Communicatio<br>Lightening, v<br>Conf./Tune To<br>ightening Con<br>BPS:<br>115200<br>COM4 USB<br>通信端口 (CC<br>CP210x USE<br>Time out<br>50<br>Lock time<br>200<br>Try again<br>6<br>Reconnee<br>IP address<br>IP port<br>Local port<br>Cocal port | version 0.190, com4<br>ools Language A<br>mmunication Setup<br>C RS485<br>C RS232/U<br>C CAN<br>C Ethernet<br>C Ethernet | (USB), 115200<br>bout<br>JSB<br>r<br>roller (COM4) | d2(0), Axis: X<br>otor type: AC serve<br>Model: FRLS1923<br>1 J<br>ut<br>ware enabled<br>/o ready<br>ling<br>its<br>back position<br>back position<br>back position           | IN\dce\lightenin                                                                                                    | g.dce -> d2<br>g.dce -> d2<br>式<br>用<br>号选打<br>83810<br>83810 | 2(0) , C:\HIWIN\dce\d2\<br>res<br>Firmware version<br>0.045<br>译<br>03<br>03 | et count count count count |

#### 3.设置步骤

| Lightening, version 0.190, com4 ( | USB), 115200                                                                                                    |                                |
|-----------------------------------|----------------------------------------------------------------------------------------------------|--------------------------------|
| Conf./Tune Tools Language Al      |                                                                                                    | read                           |
| ひ  ひ  置参数                         |                                                                                                    | reset                          |
|                                   | Controller: d2(0), Axis: X                                                                                                    | Firmware version               |
| X                                 | Motor type: AC servo<br>Model: FRLS102X6                                                                                                    | 器自动识别电机型号                      |
|                                   | Axis is cofigured to: Position mode                                                                                                    |                                |
|                                   | Status<br>Hardware enable input<br>Software enabled<br>Servo ready<br>Last error                                                                                                    |                                |
|                                   | Quick view Position units Count                                                                                                    |                                |
|                                   | 1 Feedback position 💌 838                                                                                                    | 103 count                      |
|                                   | 1 Feedback position 💌 838                                                                                                    | 103 count                      |
|                                   | 1 Feedback position 💌 838                                                                                                    | 103 count                      |
| Communication ok                  | C:\HIWIN\dce\lightening.dce ->                                                                                                    | d2(0) , C:\HIWIN\dce\d2\pdI00\ |
| Configuration contar              |                                                                                                    |                                |
| Motor Encoder                     | 电机型号及编码器自动识别                                                                                                    | 引不用设置                          |
| Moto                              | type: AC servo Data from amplifier                                                                                                    | N                              |
|                                   | Peak current:     Load level       2.7     A_rms       Continuous current:     Mass reference       0.9     A_rms       Torque constant:     0.356       Nm/A_rms     1       Resistance (Line-Line):     0hm       Inductance (Line-Line):     1 | ≰]<br>nm                       |

 Resistance (Line-Line):

 8

 Inductance (Line-Line):

 8.45

 Pole number:

 8

 Motor peak time (sec):

 12

 Moment of inertia:

 3.6e-6

OK Cancel

| 🔗 Configuration center                                                         | -                   |                                       |                                                                |                                                                                   |                                                        |
|--------------------------------------------------------------------------------|---------------------|---------------------------------------|----------------------------------------------------------------|-----------------------------------------------------------------------------------|--------------------------------------------------------|
| Motor                                                                          | coder               | Mode                                  | }───                                                           | 控制模式设置                                                                            |                                                        |
| ーPrimary operation mo<br>・Position mode<br>设置完成需                               | <sup>de</sup><br>回车 | Electronic gear<br>m : input pulses = | n : output counts<br>DIV2 DIV1<br>131072 (0 0)                 | Invert pulse command     High speed pulse input     Low speed pulse input         | (CN6 pin 44, 45, 46, 47)<br>(CN6 pin 1, 3, 4, 2, 5, 6) |
| C Stand-alone mo                                                               | ode                 | 10000 =                               | 1310 2     (0 1)       1310 2     (1 0)       1310 2     (1 1) | Control input<br>Pulse and direction<br>Pulse up / pulse down<br>Quadrature (AqB) | ▼ 高低速脉冲设置                                              |
|                                                                                | 电子计                 |                                       | ]                                                              |                                                                                   | C Rising edge                                          |
| Secondary operation r<br>Position mode<br>Velocity mode<br>Torque mode<br>None | no 电子t              | 齿轮比分母,                                | 只设置第一行目                                                        | 即可<br>脉冲格式设置                                                                      |                                                        |
|                                                                                |                     |                                       | (                                                              | ок                                                                                | → 设置完成点 OK                                             |
|                                                                                |                     |                                       |                                                                | go to calculation re                                                              | sults window                                           |

| 🔗 Calculation results a | nd present controller data |                      |              | - <b>X</b> |
|-------------------------|----------------------------|----------------------|--------------|------------|
|                         | 147 F.                     |                      |              | *          |
|                         | Motor                      |                      |              |            |
|                         | Now volue                  | Procentivalue        | Unite        |            |
| Type:                   | AC servo                   |                      | Onits        |            |
| Moment of inertia:      | 2e-5                       | 2e-5                 | Ka*(m^2)     | -          |
| Gear ratio:             | 1                          | 1                    | 119 (11 2)   | -          |
| Load mass               | 2                          | 2                    | Ka           |            |
| Screw nitch:            | -                          | 1                    | mm           |            |
| Peak current:           | 2.7                        | 2.7                  | A rms        |            |
| Continuous current:     | 0.9                        | 0.9                  | A rms        |            |
| Torque constant:        | 0.356                      | 0.356                | Nm/A rms     |            |
| Resistance:             | 8                          | 8                    | Ohm          |            |
| Inductance:             | 8.45                       | 8.45                 | mH           |            |
| Pole number:            | 8                          | 8                    |              |            |
| Rotor inertia           | 3.6e-006                   | 3.6e-006             | Kg*(m^2)     |            |
| Model name:             | FRLS102X6                  | FRLS102X6            |              |            |
| Manufacturer:           | HIWIN                      | HIWIN                |              |            |
|                         | Encoder                    |                      |              |            |
|                         | ======                     |                      |              |            |
|                         | New value                  | Present value        | Units        |            |
| Type:                   | Single turn absolute       | Single turn absolute |              |            |
| Interpol. resolution:   | 131072                     | 131072               | counts/rev   |            |
| Model name:             | HQRH0011C701               | HQRH0011C701         |              |            |
| Manufacturer:           | HIWIN                      | HIWIN                |              |            |
|                         | Mode                       |                      |              |            |
|                         | ====                       |                      |              |            |
|                         | New value                  | Present value        | Units        |            |
| Operational mode1:      | Position mode              | Stand-alone mode     |              |            |
| Pulse mode:             | Pulse and direction        |                      |              |            |
| Input pulses:           | 10000                      |                      |              |            |
| Jarra                   | 101070                     |                      |              |            |
|                         |                            | Send to              | o RAM 🛛 📥 点記 | 击写入        |
|                         |                            |                      |              |            |

#### 4.相位初始化

| Lightening, version 0.190, com4 | (USB), 115200                                                         |                          |                           |        |
|---------------------------------|-----------------------------------------------------------------------|--------------------------|---------------------------|--------|
| Conf./Tune Tools Language A     | bout                                                                  |                          |                           |        |
| 8° 🖹 🗕 🛪 🗲                      | 相位初始化                                                                 | 월 🗐 🛄                    | rese                      | t      |
| E                               | Controller: d2(0), Axis: X<br>Motor type: AC servo<br>Model: FRLS102X | 6                        | Firmware version<br>0.045 |        |
|                                 | Axis is cofigured to:                                                 | Position mode            |                           |        |
|                                 | Status<br>Hardware enable input                                       |                          |                           |        |
|                                 | Servo ready                                                           |                          |                           |        |
|                                 | Last error                                                            |                          |                           |        |
|                                 | Last warning                                                          |                          |                           |        |
|                                 | Quick view<br>Position units<br>rev                                   |                          |                           |        |
|                                 | 1 Feedback position                                                   | ▼ 6.3                    | 94                        | rev    |
|                                 | 1 Feedback position                                                   | • 6.3                    | 94                        | rev    |
|                                 | 1 Feedback position                                                   | <b>•</b> 6.3             | 94                        | rev    |
| Communication ok                | ,<br>Cahiwi                                                           | IN\dce\lightening.dce -> | d2(0) , C:\HIWIN\dce\d2\j | odl00\ |

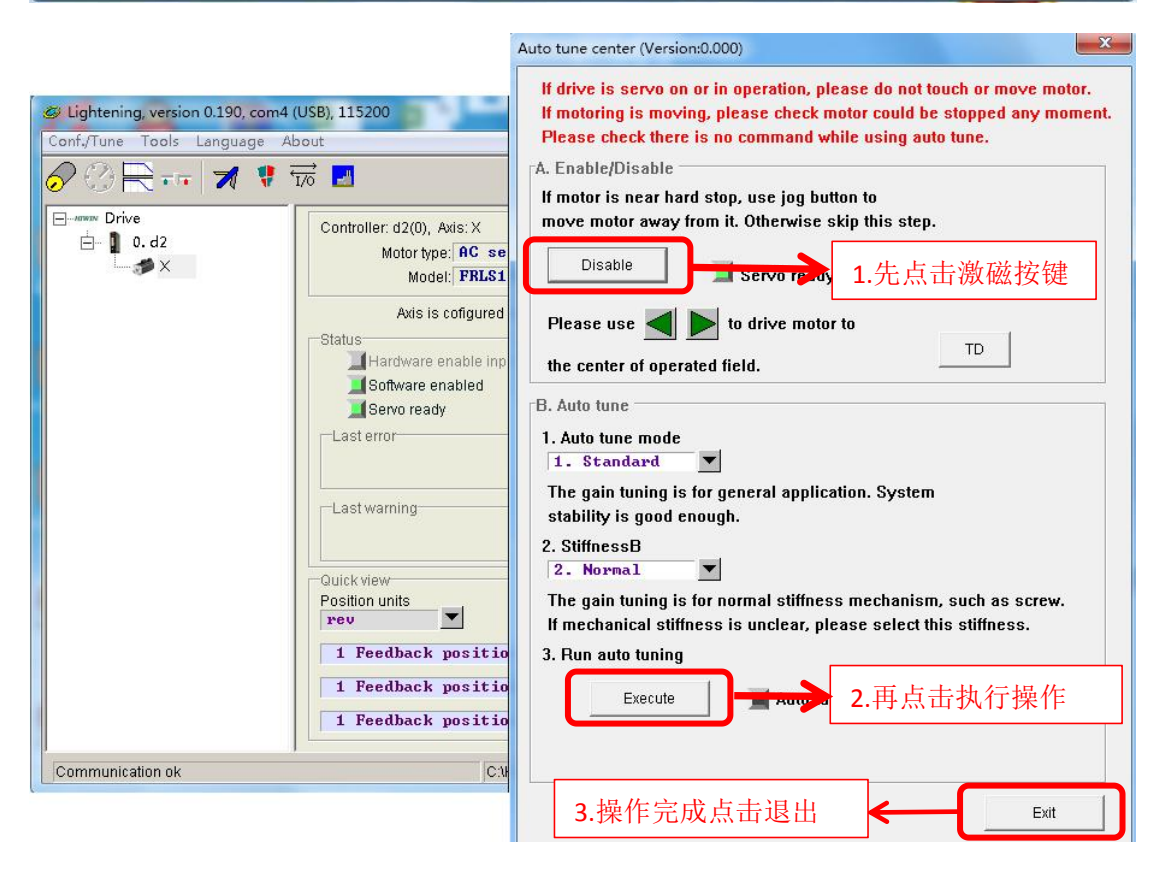

|                                                                                                    | I/O center |                                                                                                    |                                                                                                    |       |           | × |
|----------------------------------------------------------------------------------------------------|------------|----------------------------------------------------------------------------------------------------|----------------------------------------------------------------------------------------------------|-------|-----------|---|
| ♥ Lightening, version 0.190, com4 (USB), 115200<br>Conf./Tune Tools Language About<br>♥ ② 〒 〒 ♥ ♥ 〒 ♥ ♥ 〒 Ø<br>■ 0. d2<br>↓/O 役置.<br>Ware enabled<br>■ Sontware enabled<br>■ Sontware enabled<br>■ Sontware enabled<br>■ Sontware enabled<br>■ Sontware enabled<br>■ Sontware enabled<br>■ Sontware enabled<br>■ Sontware enabled<br>■ Sontware enabled | I/O center | Outputs<br>11 Inhibit pu<br>12 Not config<br>13 Axis enable<br>14 Switch to<br>15 Electronic<br>16 Left (-> 1<br>17 Switch to<br>18 Clear erro<br>19 Right (+><br>110 Not config | Analog Outputs  Ise command  ured  secondary CG gear select (DIV1) init switch secondary mode r limit switch ured |       | le Invert | E |
| Communication ok                                                                                                    | 如          | 客户需要上印                                                                                                    | 电就激磁时,点步                                                                                                    | ₫此项即₮ | ป         |   |

| 🛷 Lightening, version 0.190, com4 (l | JSB), 115200                                                                                                    |                         |                           |       |
|--------------------------------------|----------------------------------------------------------------------------------------------------|-------------------------|---------------------------|-------|
| Conf./Tune Tools Language Ab         | out                                                                                                    |                         |                           |       |
| 🔗 🕐 🗮 🚥 🛪 🌹 ह                        | <del>7</del> 0 🗾                                                                                                    | 월 된 <b>대)&gt;</b>       | 调试完毕写入驭                   | 枢动器   |
| Drive                                | Controller: d2(0), Axis: X<br>Motor type: AC servo<br>Model: FRLS102X6<br>Axis is cofigured to: Pos<br>Status<br>Hardware enable input<br>Software enabled<br>Servo ready<br>Last error<br>Last warning<br>Quick view<br>Position units<br>rev<br>1 Feedback position | Save pa                 | arameters from amplifi    | rev   |
|                                      | 1 Feedback position                                                                                                    | 6.37                    | В                         | rev   |
|                                      | 1 Feedback position                                                                                                    | • 6.378                 | 8                         | rev   |
| Communication ok                     | C:\HIWIN\d                                                                                                    | ce\lightening.dce -> d2 | 2(0) , C:\HIWIN\dce\d2\pc | 1100\ |

#### 问题 1: 如客户需要更换语言时:

| Lightening, version 0.     Conf./Tune   Tools | .190, com4 (USB), 115200<br>nguage   About                                                                                                    | 0                                                                                                    |                                                                                                    |                                                                                                    |                 |
|-----------------------------------------------|----------------------------------------------------------------------------------------------------|----------------------------------------------------------------------------------------------------|----------------------------------------------------------------------------------------------------|----------------------------------------------------------------------------------------------------|-----------------|
| Conf,/Tune Iools                              | nguage About<br>English<br>Traditional chinese<br>Simplified chinese<br>Japanese<br>Status<br>Status<br>Last err<br>Last err<br>Count<br>1 Fee<br>1 Fee | Axis: X<br>pe: AC servo<br>Model: FRLS102X6<br>Axis is cofigured to: Pos<br>ardware enable input<br>ardware enabled<br>ardware enabled<br>ardware enabled<br>ardware enabled<br>ardware of the serve<br>ardware enable input<br>ardware enabled<br>ardware enabled<br>ardware of the serve<br>ardware enable input<br>ardware enable input<br>ardwar | 反 使 使 使 provide state of the state of the state of t | 页选择变更成中<br>页选择变更成中<br>●<br>●<br>●<br>●<br>●<br>●<br>●<br>●<br>●<br>●<br>●<br>●<br>●<br>●<br>●<br>●<br>●<br>●<br>● | reset<br>中文界面   |
| Communication ok                              |                                                                                                    | C:\HIWIN\d                                                                                                    | ce\lightening.                                                                                                    | dce -> d2(0) , C:\HIWI                                                                                            | N\dce\d2\pdI00\ |

#### 问题 2: 如客户需要软件更新时:

| Conf./Tune     Tools     Language     About       Communication setup     (Ctrl+N)     Update selected firmware to amplifier                                                                                                    |
|----------------------------------------------------------------------------------------------------|
| Communication setup (Ctrl+N) Update selected firmware to amplifier                                                                                                    |
|                                                                                                    |
| Open plot view(Ctrl+G)<br>Data collection<br>Scope(Ctrl+P)<br>Encoder test/tune<br>PDL<br>Ctrl+U)<br>Loop constructor<br>Reset amplifier<br>Upgrade/downgrade firmware<br>Set amplifier to factory default<br>1.点选此项选择<br>Outok view<br>Position units<br>count<br>1 Feedback position<br>1 Feedback position                                                                                                    |
| Working Dir:         Amplifier:         Ver.         0.045         C:\HIWIN\dce\d2         201           Communication ok         C:\HIWIN\dce\d2         C:\HIWIN\dce\d2         C:\HIWIN\d2         C:\HIWIN\d2         C:\HIWIN\d |

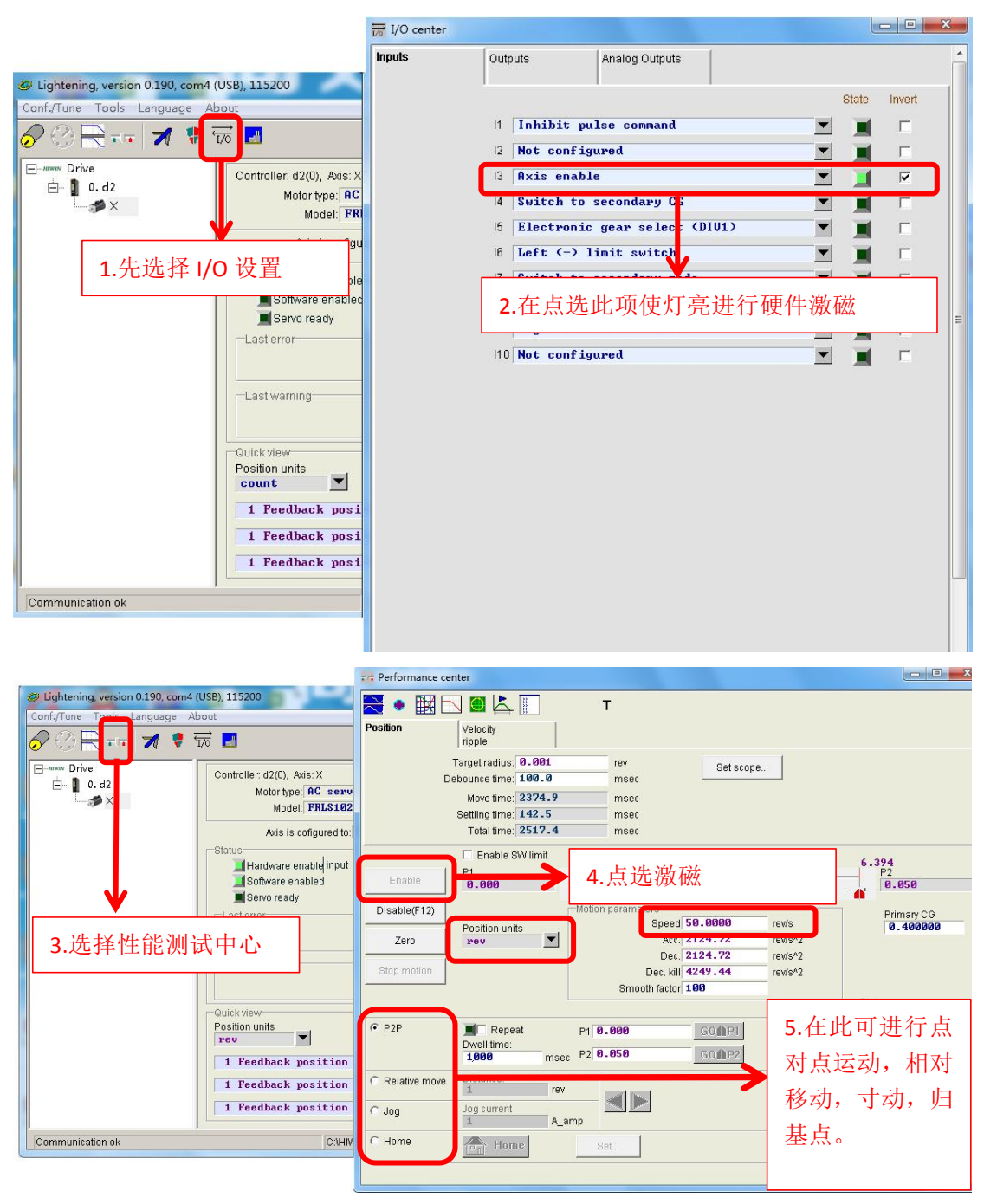

问题 3: 如客户想调试伺服电机运动进行检测:

可将单位切换到 REV,更改速度,然后单击寸动 (Jog),利用右侧的左右方向键 来控制马达试运转。

(注意:试运行时,速度不宜过大,以免造成碰撞。每次输入新的数值后,需要按回车键确认。)

问题 4: 如客户所使用伺服电机为 13BIT 时,按此操作进行调试: 1.通讯步骤

单击工具(Tools)选项,选择 communication setup ,然后如图,选择 CP210xUSB to UART...通讯端口,然后单击 Apply。

(注意:若通讯故障,则无法弹出如图所示的 CP210xUSB to UART... 端口,而是显示 COM1、COM2、COM3.....一长串的端口。此时需要检 查一下,装软件时驱动是否安装? USB 通讯线所插的端口是否正确等 等。)

| BPS:<br><b>115200</b><br>Port:<br><b>COM140</b>                          | C RS485<br>RS232/U<br>C CAN<br>C Ethernet                   | JSB<br>t       |
|--------------------------------------------------------------------------|-------------------------------------------------------------|----------------|
| 通信端口 (COM1)<br>CP210x USB to UA                                          | RT Bridge Con                                               | troller (COM3) |
| Time out<br>50<br>Lock time<br>200<br>Try again<br>6                     | CAN Rc id<br>00000160<br>Standard<br>C Extende<br>Scan rate | t<br>d         |
| Reconnect                                                                | Discon                                                      | nect           |
| IP address<br>IP port 1000<br>Local port 0<br>□ No delay<br>IV Show mess | 1<br>age window                                             | EtherCat       |
| Protocol TCP                                                             |                                                             | Net            |
| Apply Close                                                              | e                                                           | >>             |

2.调试:第一步,配置马达参数,单击 Configuration center 以 50W 马达为例,根据型号选择马达类型:

| 🔗 设置 |                                                                                                    |      |  |  |  |
|------|----------------------------------------------------------------------------------------------------|------|--|--|--|
| 马达类型 | 编码器类型                                                                                                    | 操作方式 |  |  |  |
|      | s<br>servo<br>FRLS05XX5.mot<br>FRLS10XX5.mot<br>FRLS202X5.mot<br>FRMM1K2X5.mot<br>FRMS202X5.mot<br>FRMS402X5.mot<br>FRMS402X5.mot<br>FRMS752X5.mot |      |  |  |  |

编码器类型:一般系统会根据你选择的马达型号,自动给出编码器参数,此部分在无特殊需求情况下,默认即可,不需修改。

| tor | Encoder | Mode                                                                                                    |  |
|-----|---------|----------------------------------------------------------------------------------------------------|--|
|     |         | Motor type: AC servo                                                                                                    |  |
|     |         | Encoder type: absolute                                                                                                    |  |
|     |         | Encoder model name: HQRH0011C701 Manufacturer: HIWIN                                                                                                    |  |
|     |         | Encoder resolution:<br>131072 counts/rev<br>Linear resolution:<br>0.00762939 um/counts                                                                                                    |  |
|     |         |                                                                                                    |  |
|     |         |                                                                                                    |  |
|     |         |                                                                                                    |  |
|     |         |                                                                                                    |  |
|     |         | Encoder output                                                                                                    |  |
|     |         | Encoder output<br>Output resolution: 131072 counts/rev                                                                                                    |  |
|     |         | Encoder output<br>Output resolution: 131072 counts/rev<br>C Use buffered encoder                                                                                                    |  |
|     |         | Encoder output<br>Output resolution: 131072 counts/rev<br>C Use buffered encoder<br>Invert                                                                                                    |  |
|     |         | Encoder output<br>Output resolution: 131072 counts/rev<br>C Use buffered encoder<br>Invert<br>C Use emulated encoder<br>Use emulated encoder<br>Use emulated encoder                                                                                                    |  |
|     |         | Encoder output         Output resolution:         131072       counts/rev         C Use buffered encoder         Invert         Output resolution.         Scalling:         131072         encoder count=         131072         encoder count=                                                                                                    |  |
|     |         | Encoder output         Output resolution:         131072       counts/rev         C Use buffered encoder         Invert         Output resolution:         Scalling:         131072         encoder count=         Imvert         Emulated index output in every revolution.         Scalling:       131072         encoder count=       131072         Emulated index radius:       875         counts       Emulated index jitter filter.         1       counts |  |
|     |         | Encoder output<br>Output resolution: 131072 counts/rev<br>C Use buffered encoder<br>Invert<br>C Use emulated encoder Implication for Emulated index output in every revolution.<br>Scalling: 131072 encoder count = 131072 emulated encoder output<br>Emulated index radius: 875 counts Emulated index jitter filter. 1 counts                                                                                                    |  |

**3**. 操作方式:此部分根据自身需求选择相应的操作模式,例如如图 所选的操作方式为:

| 🔗 Configuration center                        |               |                                       |                   |                    |                                                   |                                      |                                                    |
|-----------------------------------------------|---------------|---------------------------------------|-------------------|--------------------|---------------------------------------------------|--------------------------------------|----------------------------------------------------|
| Motor Enco                                    | der           | Mode                                  |                   | <b>&gt;</b> 挖      | 它制模式设                                             | 置                                    |                                                    |
| Primary operation mode                        | u <del></del> | Electronic gear<br>m : input pulses = | n : output counts |                    | 🗖 Invert pulse c                                  | ommand                               |                                                    |
| · Position mode<br>设置完成需回                     | 回车            |                                       | 131072            | DIV2 DIV1<br>(0 0) | <ul> <li>High speed</li> <li>Low speed</li> </ul> | f pulse input (CN<br>pulse input (CN | N6 pin 44, 45, 46, 47)<br>16 pin 1, 3, 4, 2, 5, 6) |
| C Stand-alone mod                             | e             | 10000 =                               | 131072            | (0 1)              |                                                   |                                      |                                                    |
|                                               |               |                                       | 131072            | (1 0)              | Control input                                     | direction                            |                                                    |
|                                               |               |                                       | 131072            | (1 1)              | C Pulse up / p<br>C Quadrature                    | (AqB)                                | 高低速脉冲设置                                            |
|                                               | 电子            | 齿轮比分子                                 |                   |                    |                                                   |                                      | C Rising edge                                      |
| Secondary operation mo                        | 由子            | 步轮比分母                                 | □设置               | 第一行                | - <u>П</u> П -                                    |                                      |                                                    |
| C Position mode                               | 可,13          | bit 此处是 10                            | , 八 仪 且 )<br>000. | NA 13              |                                                   |                                      |                                                    |
| <ul> <li>Torque mode</li> <li>None</li> </ul> |               |                                       |                   |                    | 脉冲格式                                              | <b>认</b> 设置                          |                                                    |
|                                               |               |                                       |                   | L                  |                                                   |                                      |                                                    |
|                                               |               |                                       |                   |                    |                                                   |                                      |                                                    |
|                                               |               |                                       |                   | ſ                  | 014                                               |                                      | · 沿置宫成占 OV                                         |
|                                               |               |                                       |                   |                    | UK<br>go to ca                                    | lculation result                     | g 以且元/队员 OK                                        |

4. 选择完成后,单击 OK,会给出目前所设置的所有参数,单击 Send

#### to $RAM\,{}_{\circ}$

| 🔗 Calculation Results a | nd Present Controller Dat | ta                  |              |          |
|-------------------------|---------------------------|---------------------|--------------|----------|
|                         | Motor                     |                     |              | <u> </u> |
|                         | New Value                 | Present Value       | Units        |          |
| Type:                   | AC servo                  | AC servo            |              |          |
| Moment of Inertia:      | 2e-5                      | 2e-5                | Kg*(m^2)     |          |
| Gear Ratio:             | 1                         | 1                   |              | =        |
| Load Mass:              | 2                         | 2                   | Kg           |          |
| Screw Pitch:            | 1                         | 1                   | mm           |          |
| Peak Current:           | 2.7                       | 2.7                 | A_rms        |          |
| Continuous Current:     | 0.9                       | 0.9                 | A_rms        |          |
| Torque Constant:        | 0.178                     | 0.178               | Nm/A_rms     |          |
| Resistance:             | 4.7                       | 4.7                 | Ohm          |          |
| Inductance:             | 4.7                       | 4.7                 | mH           |          |
| Pole Number:            | 8                         | 8                   |              |          |
| Rotor Inertia           | 2e-006                    | 2e-006              | Kg*(m^2)     |          |
| Model Name:             | FRLS05XX5                 | FRLS05XX5           |              |          |
| Manufacturer:           | HIWIN                     | HIWIN               |              |          |
|                         | Encoder                   |                     |              |          |
|                         |                           |                     |              |          |
|                         | New Value                 | Present Value       | Units        |          |
| Туре:                   |                           | Digital             |              |          |
| Resolution:             | 10000                     | 10000               | Counts/Rev   |          |
| Model Name:             | 020503300004              | 020503300004        |              |          |
| Manufacturer:           | HIWIN                     | HIWIN               |              |          |
|                         | Mode                      |                     |              |          |
|                         | New Value                 | Present Value       | Units        |          |
| Operational Mode1:      | POSITION MODE             | POSITION MODE       | 121.002      |          |
| Pulse Mode:             | Pulse and Direction       | Pulse and Direction |              | -        |
|                         |                           | Send to             | o RAM Cancel |          |

5.相位初始化单击 Auto phase center 图标,单击 Execute 键

| iew Details                        |                                  |  |
|------------------------------------|----------------------------------|--|
| ■ 已激磁<br>■ 相位初始完成<br>■ Servo ready | Phase initialization mode: LSWIR |  |
| 1. Auto gain tuning                |                                  |  |
|                                    |                                  |  |

6.在弹出的 Auto tune 对话框中, 单击 Proceed 选项, 此时电机会微震

一下,然后初始化自动完成。

| Auto tune          |                       |                                         |
|--------------------|-----------------------|-----------------------------------------|
| Now motor is alr   | eady enabled.         |                                         |
| To avoid incorrec  | t gain tuning, please | e check if motor is far from hard stop. |
| If No, please pre  | ss the button of jog. |                                         |
| if Yes, please pro | oceed Auto tuning.    |                                         |
|                    |                       |                                         |
| 📕 Gain is tuned    |                       |                                         |
|                    | Proceed               | Close                                   |
|                    |                       |                                         |

如调试伺服电机运动进行检测:参考问题 3 进行调试。